## Noorderport

## Automatische inhoudsopgave maken in Word

- Open het Word-document.
- Word heeft standaard 3 koppen. Deze kun je aanpassen door met je rechtermuisknop op een kop te klikken en vervolgens op wijzigen.
- Je kunt nu de kopkleur, grote en het lettertype naar eigen wens aanpassen.

| AaBbCcD     | AaBbCcD   | AaBbC | AaBbCc | AaBbCcl | AaBbCcDa | АаВ   | AaBbCcD    | ~<br>> |  |
|-------------|-----------|-------|--------|---------|----------|-------|------------|--------|--|
| ¶ Standaard | Geen afst | Kop 1 | Kop 2  | Кор З   | Kop 4    | Titel | Ondertitel | ~      |  |

Door deze opmaakstijlen weet Word welke tekst een hoofd- of tussenkop is en maakt op basis hiervan de automatische inhoudsopgave.

- Selecteer de tekst die een kopstijl moet krijgen, zoals de naam van een hoofdstuk.
- Klik in het vak 'Stijlen' op Kop 1.
- De tekst verandert van stijl. Geef alle hoofdkoppen in het document de stijl 'Kop 1'.
- Tussenkop maken? Selecteer tekst en kies Kop 2.
- Structureer de tekst onder de tussenkoppen met stijl 2 met extra tussenkopjes (Kop 3)

De laatste stap is het toevoegen van een automatische inhoudsopgave. Dit doe je door via **verwijzing** en vervolgens klik je op inhoudsopgave en kies je onderaan de drop-down voor automatische inhoudsopgave 1 of 2.

| Bestand                                                           | Start                                                    | Invoegen                                                                       | Ontwerpen                                                                       | Indeling    | Verw                                                                                                    | ijzingen                                                                                                    | Verzendlijsten | Controlerer | l. |
|-------------------------------------------------------------------|----------------------------------------------------------|--------------------------------------------------------------------------------|---------------------------------------------------------------------------------|-------------|----------------------------------------------------------------------------------------------------|----------------------------------------------------------------------------------------------------|----------------|-------------|----|
| Inhoudso                                                          | )<br>pgave                                               |                                                                                |                                                                                 |             | Standaard   Automatische inhoudsopgave 1   Inhoud   Kop 1 1   Kop 2 1   Kop 3 1   Automatische inhoudsopgave 2 1   Inhoudsopgave 1   Kop 2 1   Kop 3 1   Inhoudsopgave 1   Kop 2 1   Kop 3 1   ICECI. 1 |                                                                                                    |                |             |    |
| De inhou<br>Past je la<br>een ande<br>de inhou<br><b>bijwerke</b> | dsopga<br>ater nog<br>ere ben<br>dsopga<br>n > <b>OK</b> | ive is ingev<br>j iets aan?<br>aming vooi<br>ve > <b>Bijwe</b><br>( en de inhe | /oegd.<br>Denk aan e<br>r een kop. K<br>e <b>rken &gt; In z</b> i<br>oudsopgave | of<br>ctuee |                                                                                                    |                                                                                                    |                |             |    |
| E V Bijwerken                                                     |                                                          |                                                                                |                                                                                 |             |                                                                                                    | Inhoudsopgave bijwerken ? ×<br>De inhoudsopgave wordt bijgewerkt. Selecteer een van de<br>volgende opties:<br>O Alleen paginanummers bijwerken |                |             |    |

Inhoudsopgave make

In zijn geheel bijwerken

OK

Annuleren